## 証明書更新の手順について

## 古い証明書の削除

1. 検索枠に「インターネット オプション」と入力し、インターネットオプションを表示させま す。

| Web 00株年       インターネットオブション         ◇ インターネットオブション       >>>>>>>>>>>>>>>>>>>>>>>>>>>>>> | 3へし         アノリ         ド+1メノト         設定         事                日末一号する検索結果<br>日ノターネット オブション<br>コントロール パネル               コントロール パネル |                                      |                                       |
|-----------------------------------------------------------------------------------------|----------------------------------------------------------------------------------------------------|--------------------------------------|---------------------------------------|
|                                                                                         | Web の検索                                                                                                    | <b>インターネット オプション</b><br>> コントロール バネル | ,                                     |
|                                                                                         | <ul> <li>ハックーネットオブションの開き方</li> <li>ハックーネットオブション windows10 開き方</li> </ul>                                                              | > □ 開<<br>>                          | タスクバーに検索枠,または<br>索アイコン <i>♀</i> が無い場合 |
| <ul> <li>P 1/9-ネットオブションはどこに</li> <li>P 1/9-ネットオブションはどこに</li> <li>D ツクします。</li> </ul>    | <ul> <li>ハンターネットオブション edge</li> <li>インターネットオブション どこにある 10</li> <li>インターネットオブション 設定</li> </ul>                                         | ><br>><br>>                          | スタートボタンを右クリッ<br>し,メニュー内の「検索」を         |
|                                                                                         | , インターネットオブション windows10 , インターネット オブション はどこに                                                                                         | ><br>>                               | リックします。                               |

2. インターネットオプションの「コンテンツ」タブを開き、「証明書」ボタンを押します。

| インターネ                     | ット オプション |                 |       |               |       |                 | ? | × |
|---------------------------|----------|-----------------|-------|---------------|-------|-----------------|---|---|
| 全般                        | セキュリティ   | プライバシ-          | コンテンツ | 接続            | プログラム | 詳細設定            |   |   |
| 証明も                       | ₫        |                 |       |               |       |                 |   | - |
| 暗号化された接続と識別のための証明者を設定します。 |          |                 |       |               |       |                 |   |   |
|                           | SSL 状態の  | クリア( <u>S</u> ) | 証明    | 書( <u>C</u> ) |       | 発行元( <u>B</u> ) |   |   |
| オートコ                      | リンプリート - |                 |       |               |       |                 |   | - |

3. 発行先が分析ナビのログイン ID になっている証明書を選択して「削除」ボタンを押します。 ※複数の証明書が表示されている場合には、発行先(ログイン ID)と有効期限に十分に注意してください。

| 証明書                     |                               |            |         |                | Х      |
|-------------------------|-------------------------------|------------|---------|----------------|--------|
| 目的( <u>N</u> ):         | すべて>                          |            |         |                | $\sim$ |
| 個人 財の人 中間証              | 明機関(信頼されたルート                  | 証明機関(信     | 頼された発行元 | 信頼されない発行元      |        |
| 発行先                     | 発行者                           | 有効期限       | フレンドリ名  |                | 1      |
|                         | Bunseki Navi at jfrl          | 2018/09/18 |         |                |        |
| - <u>a</u>              |                               | 2021/04/21 |         |                |        |
|                         |                               |            |         |                |        |
|                         |                               |            |         |                |        |
|                         |                               |            |         |                |        |
|                         |                               |            |         |                |        |
| インポート( <u>I</u> ) エクスポー | -ト( <u>E</u> ) 削除( <u>R</u> ) |            |         | 詳細設定( <u>A</u> | )      |

## 証明書再インストール

- 1. 『「分析ナビ@jfrl」電子証明書インストールのご案内』メールに記載されている証明書ダウンロードサイト URL にアクセスし,証明書をダウンロードして下さい。
- 2. <u>クライアント証明書発行・インストールマニュアル (PDF ファイル)</u>に従って,証明書をインスト ールしてください。